## 考试流程

一、确认电脑已安装系统支持的浏览器(谷歌或 360 极速)。

二、关闭安全工具(杀毒软件),例如:360安全卫士,电脑管家等。

三、关闭聊天软件(QQ、微信等)。

四、登录学院网站: https://www.nwpunec.net/。

五、选择"课程考试平台"。

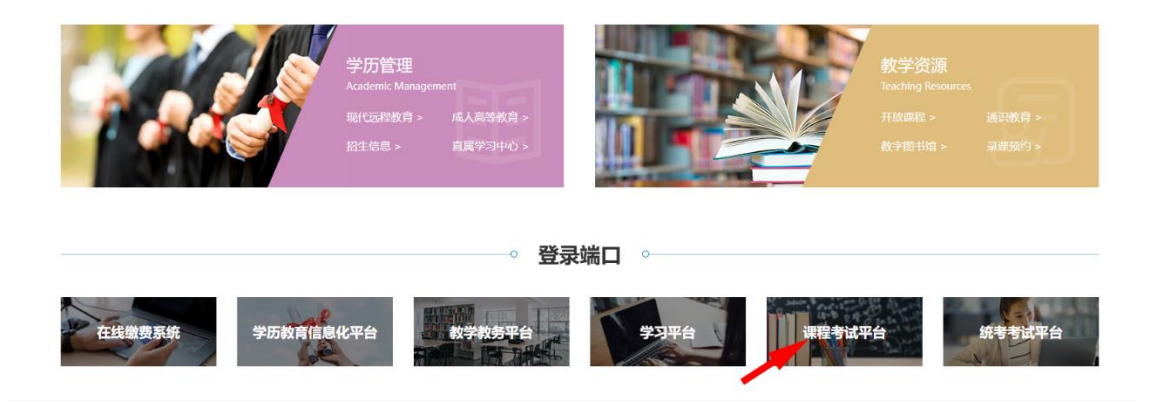

六、输入用户名和密码。

| ● ボルスポナギ 网络教育学院 宿貸の武家総 |                                                                                     | 设为首页 加入收藏                                |
|------------------------|-------------------------------------------------------------------------------------|------------------------------------------|
| ••••                   |                                                                                     | 用户登录<br>1 新输入显示:<br>通<br>新输入检证的<br>2 2 3 |
|                        | +                                                                                   |                                          |
| Сору                   | 建议使用给称浏览器登线本站点<br>right © 深圳斯步软件般份有限公司 2003-2023 All Rights Reserved 卷ICP备09060554号 |                                          |

七、安装考试插件-智慧门。

- (一)下载考试插件-智慧门。
- (二)将压缩文件解压后,点击鼠标右键选择"管理员身

份运行"。

说明:如果之前考试安装过智慧门,请卸载旧版智慧 门重新安装新版智慧门。如果安全工具(杀毒软件)未退 出,将导致无法正常安装和参加考试。

| ● ● ● ● ●                            | 客网络教育学 <br>、 | <b>····································</b> |              |     | 个人中心                          | 退出       |
|--------------------------------------|--------------|---------------------------------------------|--------------|-----|-------------------------------|----------|
| 目贝 考试中心 帮助中(<br>我的考试 Amine Statement |              |                                             |              | 市多  |                               |          |
| 考试名称                                 | 时长           | 有效时间                                        | 参加次数         | 操作  | 王海军                           |          |
| 717                                  | 60分钟         | 2020-07-16 09:30~2021-07-24 09:30           | <b>2/</b> 不限 | 參加  | 编号: wa                        | nghaijun |
|                                      |              |                                             |              |     | 积分: 0.00 学时: 00               | :00:00   |
|                                      |              |                                             |              |     | 用户设置                          |          |
|                                      |              |                                             |              |     | 上次登录时间: 2021-01-20 1          | 0:50:55  |
|                                      |              |                                             |              |     |                               |          |
|                                      |              |                                             |              |     | 考试档案                          |          |
|                                      |              |                                             |              |     | ~                             |          |
|                                      |              |                                             |              |     | <b>娄田王日</b>                   | 雨夕       |
|                                      |              | 请下载考试                                       | 插件 — 智慧i     | 门安装 | 市用工具                          | 909      |
|                                      |              |                                             |              |     | e lE9 for WIN7<br>win10系统无需安装 | _        |
|                                      |              |                                             |              |     | ● 考试插件-智慧门<br>本次考试必须安装        |          |
|                                      |              |                                             |              |     | 考试环境检测程序                      | _        |

八、参加考试时请点击确认进入考试,如点取消则无法进入考试。

| 我的考试 参加问卷考试对电脑有一 | <mark>定要求,</mark> 点此进行下载检测 |                                        |                   | 更多  |          |                     |
|------------------|----------------------------|----------------------------------------|-------------------|-----|----------|---------------------|
| 考试名称             | 时长                         | 有效时间                                   | 参加次数              | 操作  |          | 107                 |
| 计算机操作系统          | 70分钟                       | 2022-04-11 00:00-2022-04-29 23:00      | <mark>0/</mark> 3 | 参力口 |          |                     |
| 计算方法             | 70分钟                       | 2022-04-11 00:00~2022-04-29 23:00      | 0/3               | 参加  | 积分: 0.00 | 学时: 00:00:00        |
| 现代工业企业管理         | 70分钟                       | 信息                                     | ×                 | 参加  | 1        | 用户设置                |
| 微机原理及应用          | 70分钟                       | 该考试需要先进行身份认证,是否现在进行                    | 诗身份认              | 参加  | 上次登录时间:  | 2021-10-29 08:57:39 |
| 高等数学 (下)         | 70分钟                       |                                        | TOW               | 参加  | P        | <b>a</b>            |
| 概率论与数理统计         | 70分钟                       | 相定<br>2022-04-11 00:00~2022-04-2 23:00 | 40/H<br>U/3       | 参加  | 考试       | 档案                  |
| 大学英语4            | 70分钟                       | 2022-04-11 00:00~2022-04-29 23:00      | 0/3               | 参力口 |          | *                   |
| 编译原理             | 70分钟                       | 2022-04-11 00:00~2022-04-29 23:00      | 0/3               | 学为口 | 常用工具     | 3                   |
|                  |                            |                                        |                   |     | ● 考试插    | 件-智慧门(双摄像…          |
|                  |                            |                                        |                   |     | AT 25    | 范畴                  |
|                  |                            |                                        |                   |     | ● 考试作    | 答时显示黑屏处理            |
|                  |                            |                                        |                   |     | V        |                     |

九、身份验证(人脸对比),请设置显示所有内容(浏览器 会弹出请允许开启摄像头的提示,请设置允许)。

| → C (i)old.repurec.ret/Turnevork/ | UserIntoCollect/ExamCollectuspaTexamUid=2e92c954-63ae-4821-094e-d65fa1ebd7c25aexamArrange0.64=20a343ad-fba1-4996-ac73-44d546365ba38dsOpenBook=YBdomain3x6-htt |
|-----------------------------------|----------------------------------------------------------------------------------------------------|
| 旧月 ¥ e old.mepurec.net世間          | X C. ARTERI)-ZR & HE-Y, ORTHE O BritET O Invrinning DL.                                                                                                    |
| • #Rouses                         | a.d.t.eiの他の種様は、<br>PAC<br>PAC<br>PAC                                                                                                    |
|                                   |                                                                                                    |
|                                   | 测试验证                                                                                                    |
|                                   | 课行开始地址部的推查头,点面"短期"前电,拉用工人的数数用户,那些金融是用户与 机电对应用户时已<br>验证。                                                                                                    |
|                                   | NG/MIL/WEIKG                                                                                                    |
|                                   | 开启摄像头                                                                                                    |

| 标准対比照片 |                                                                                                 |
|--------|-------------------------------------------------------------------------------------------------|
| 測试验证   | 溝打开造線电路的勝拳头、点击"說時"接电,說應不人的動意明片,系統会将此勝片与 收集功比勝片対比<br>验证。<br>———————————————————————————————————— |
|        | 人脸验证登录                                                                                          |

十、选择题作答直接点击选项前面的选择框,如下图所示。(注意:提交答卷前,请先点保存按钮,保存答卷后再进行提交)。

| hhr                                                                                                    |                                                                          | 59jj3987 (Pitta                                                        |
|----------------------------------------------------------------------------------------------------|--------------------------------------------------------------------------|------------------------------------------------------------------------|
| Image: state state | NASOBITIONON (1000 F-1000 (100 F-1000 (100 (100 (100 (100 (100 (100 (100 | <ul> <li>x (+94 ○ +944</li> <li>bolymex.htm##(:), 47 (2:50)</li> </ul> |
|                                                                                                    | 参加考试过                                                                    |                                                                        |

【试题导航】试题导航主要方便考生检查答卷,导航中 将列出所有被安排的试题的编号,并且自动检测试题是否完 成,在导航中将以颜色进行标注,点击试题编号即可定位到 选中的试题。(未做试题用灰底表示;已做试题用绿底表示。)

【检查】用于检查答卷的完成情况,点击即提示已完成 试题、未完成试题、标注试题的总的情况,与试题导航功能 类似。

【保存】在考试过程中,考生点击此按钮手动保存答案。考试管理员在安排考试时在"考评管理→考试安排" 中的考场环境中设置自动保存答案,如果是智慧门 SmartGate 进行考试,则会保存到对应安装目录 Newv\SmartGate\Data\

UserAnswer 下。

【交卷】提交答卷到服务器。

【补交】如提交不成功时请在作答的电脑重新登录, 点开考试中心菜单如下图所示点补交。

注意:补交必须在原答题电脑上进行。

| 考试名称: 考试名称 查询 |                                     |         |              |     |
|---------------|-------------------------------------|---------|--------------|-----|
| 考试名称          | 考试时间                                | 时长      | 参加次数         | 操作  |
| 考试期试0724      | 2020-07-24 15:04 至 2020-07-25 15:04 | 60分钟    | 1/不限         | 参加  |
| 717           | 2020-07-16 09:30 至 2021-07-24 09:30 | 60分钟    | 1/不限         | 参加  |
| 测试考试20200703  | 2020-07-03 14:48 至 2020-07-31 14:48 | 60分钟    | 0/不限         | 参加  |
|               |                                     | 显示个数 10 | 執到 1 共1页3条   | < > |
| 补考考试列表        |                                     |         |              |     |
| 考试名称          | 考试时间                                | 时长      | 补考次数         | 操作  |
|               | 暂无数据                                |         |              |     |
|               |                                     | 显示个数 10 | 转到 1 共0页 0 条 | < > |
| 补交答卷          |                                     |         |              |     |
| 考试名称          | 考试时间                                | 时长      | 状态           | 操作  |
| 717           | 2020-07-20 14:16:11至                | 60分钟    | 考试中          | 补交  |
| 考试期试0724      | 2020-07-24 19:04:32至                | 60分钟    | 考试中          | 补交  |
|               |                                     |         |              |     |
| 利             | 交操作                                 |         |              |     |

在弹出窗中点提交。

| 31 de de 1873/de |      |                              |         |              |   |
|------------------|------|------------------------------|---------|--------------|---|
| 补考考试列表           | 考试名称 | 补交试卷                         | 时长      | 补考次数         |   |
|                  |      | 在您当前的机器上找到了答题信息,请点击提交按钮补交答卷。 |         |              |   |
|                  |      |                              |         |              |   |
|                  |      | 提交关闭                         |         |              |   |
|                  |      |                              | 显示个数 10 | 转到 1 共0页 0 条 | ( |
| 补交答卷             |      |                              |         |              |   |
|                  | 考试名称 | 考试如间                         | 时长      | 状态           |   |
| 숮                |      | 2020-07-24 20:00:14至         | 60分钟    | 考试中          |   |
|                  |      |                              |         |              |   |

【成绩查询】查看考试成绩,点击档案进入考试档案 查成绩。

| 我的考试。参加闭卷考试对电脑有 | 一定要求,点此进行下數检测 |                                   |      | 更多 |          |                 |
|-----------------|---------------|-----------------------------------|------|----|----------|-----------------|
| 考试名称            | 时长            | 有效时间                              | 参加次数 | 操作 |          |                 |
| 组织行为学           | 70分钟          | 2022-04-11 00:00~2022-04-29 23:00 | 1/3  | 参加 |          | 94/51           |
| 生产与质量管理         | 70分钟          | 2022-04-11 00:00~2022-04-29 23:00 | 1/3  | 参加 | 积分: 0.00 | 学时: 00:00       |
| 战略管理            | 70分钟          | 2022-04-11 00:00~2022-04-29 23:55 | 1/3  | 参加 | 1        | 用户设置            |
| 管理经济学           | 70分钟          | 2022-04-11 00:00~2022-04-29 23:00 | 1/3  | 参加 | 上次登录时间:  | 2022-04-13 15:3 |
| 财政与金融           | 70分钟          | 2022-04-11 00:00~2022-04-29 23:55 | 0/3  | 参加 | P        | <u></u>         |
| 电子商务            | 70分钟          | 2022-04-11 00:00~2022-04-29 23:00 | 0/3  | 参加 | 考试       | 档案              |
|                 |               |                                   |      |    |          | $\otimes$       |
|                 |               |                                   |      |    | 常用工具     |                 |

| 了以 <b>出来</b> 动力性来 外国比求 或了U | 758  |    |      |            |         |
|----------------------------|------|----|------|------------|---------|
| 考试名称:                      |      |    |      |            |         |
| 考试名称                       | 考试类型 | 成績 | 是否通过 | 状态         | 操作      |
| 电子简务                       | 通用考试 | 0  | 保密   | 考试中        | 查看答     |
| 财政与金融                      | 通用考试 | 0  | 保密   | 考试中        | 查看答     |
| 管理经济学                      | 通用考试 | 76 | 保密   | 已发布        | 查看答     |
| 战略管理                       | 通用考试 | 50 | 保密   | 已提交        | 查看答     |
| 生产与质量管理                    | 通用考试 | 76 | 保密   | 已发布        | 查看答     |
| 组织行为学                      | 通用考试 | 80 | 保密   | 已发布        | 查看答     |
|                            |      |    |      | 显示个数 10 转到 | 1 共1页6条 |

【开启摄像头】如考生在进入考试时,不开启摄像头 允许权限,摄像头抓拍两次后也会弹出如下提示;如考生 不小心拒绝开启摄像头权限,可点击上方的圆圈按钮刷新 界面即可再次弹出开启权限的选择。

|                   | ○ A.补充血容量                 |                          |  |
|-------------------|---------------------------|--------------------------|--|
| 一、单选题             | ○ B.血管活性物质的应用             |                          |  |
|                   | ○ C. 糖皮质激素的应用             |                          |  |
|                   | ○ D.防治并发症                 |                          |  |
|                   | 2. 肺炎最常见的病原体是()(10分)      |                          |  |
|                   | СА.细菌                     |                          |  |
|                   | C B.病毒                    | 提示                       |  |
|                   | ○ C.支原体                   |                          |  |
|                   | ○ D. 衣原体                  | 连续验证失败,请摆正摄像头,手动触发拍摄一张正  |  |
|                   | 3.1.肺部细菌感染常见铁锈色痰的是()(10分) | 脸照,如在120s内未完成验证,将强制结束考试! |  |
|                   | C A.肺炎链球菌                 |                          |  |
|                   | C B.肺炎克雷自杆菌               |                          |  |
|                   | C C.铜绿假单胞菌                | WILL                     |  |
| ÷                 | ○ D.支原体                   |                          |  |
| к                 |                           |                          |  |
| 考试将在116秒后强制关闭 🛛 🖸 |                           |                          |  |
| 242424 22 22      |                           |                          |  |
| <b>E</b> AAA      |                           |                          |  |

【答题时间】少于20分钟不得提交试卷。